## 1. 工事 受注者の場合

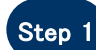

Internet Explorer を起動し、アドレスバーに 「http://demo.ep-bid.supercals.jp/ebidAccepter/index.jsp?KikanNo=2200000」と入力する

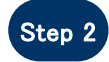

ユーザー名とパスワードを要求されるので、以下を入力する ユーザー名 :kensho パスワード:datsujava

| Windows セキュリティ                         | ×                  |
|----------------------------------------|--------------------|
| iexplore.exe                           |                    |
| サーバー demo.ep-bid.supercals.jp<br>ます。   | がユーザー名とパスワードを要求してい |
| サーバーからの報告: "Members Only               | /"o                |
| 警告: ユーザー名とパスワードは、セキュ<br>認証を使用して送信されます。 | リティで保護されていない接続で基本  |
| kensho                                 |                    |
| •••••                                  | •                  |
| □ 資格情報を記憶する                            |                    |
| ОК                                     | キャンセル              |
|                                        |                    |

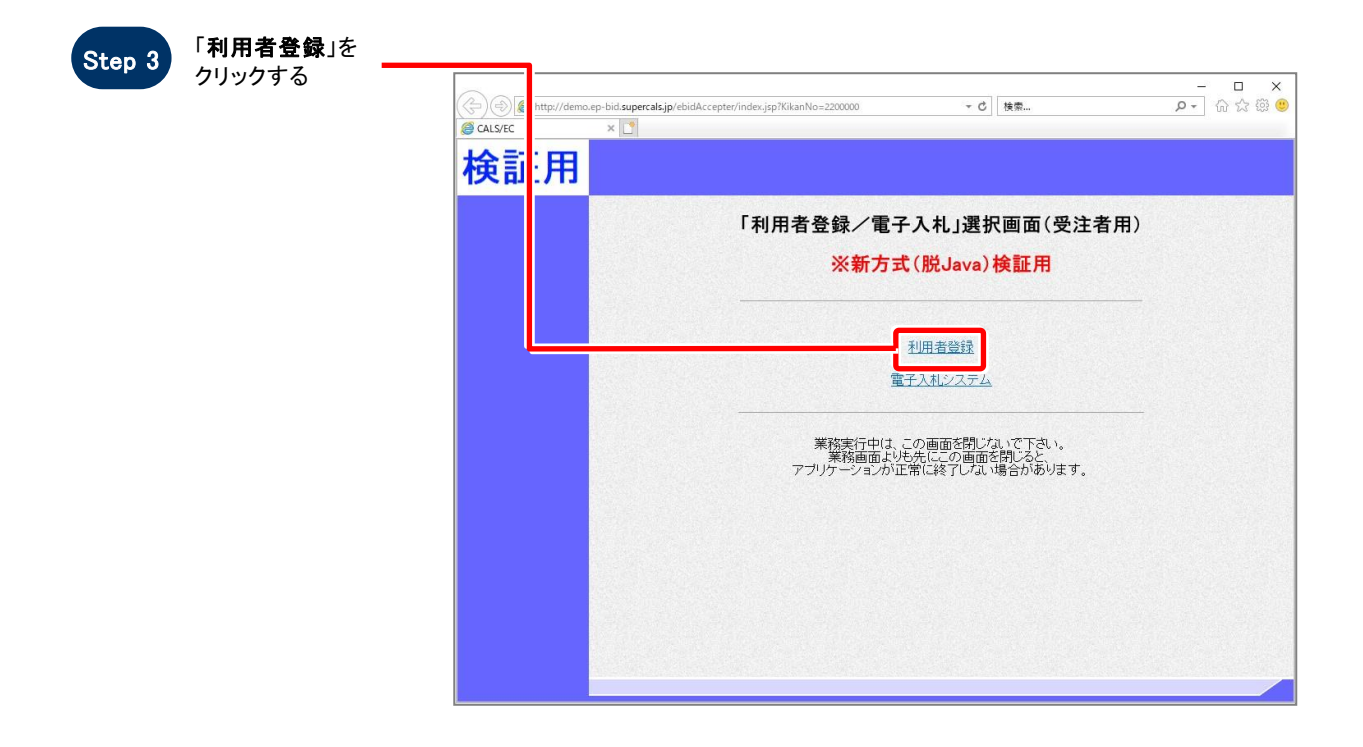

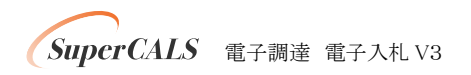

Copyright 2011–2019 FUJITSU LIMITED. FUJITSU CONFIDENTIAL.

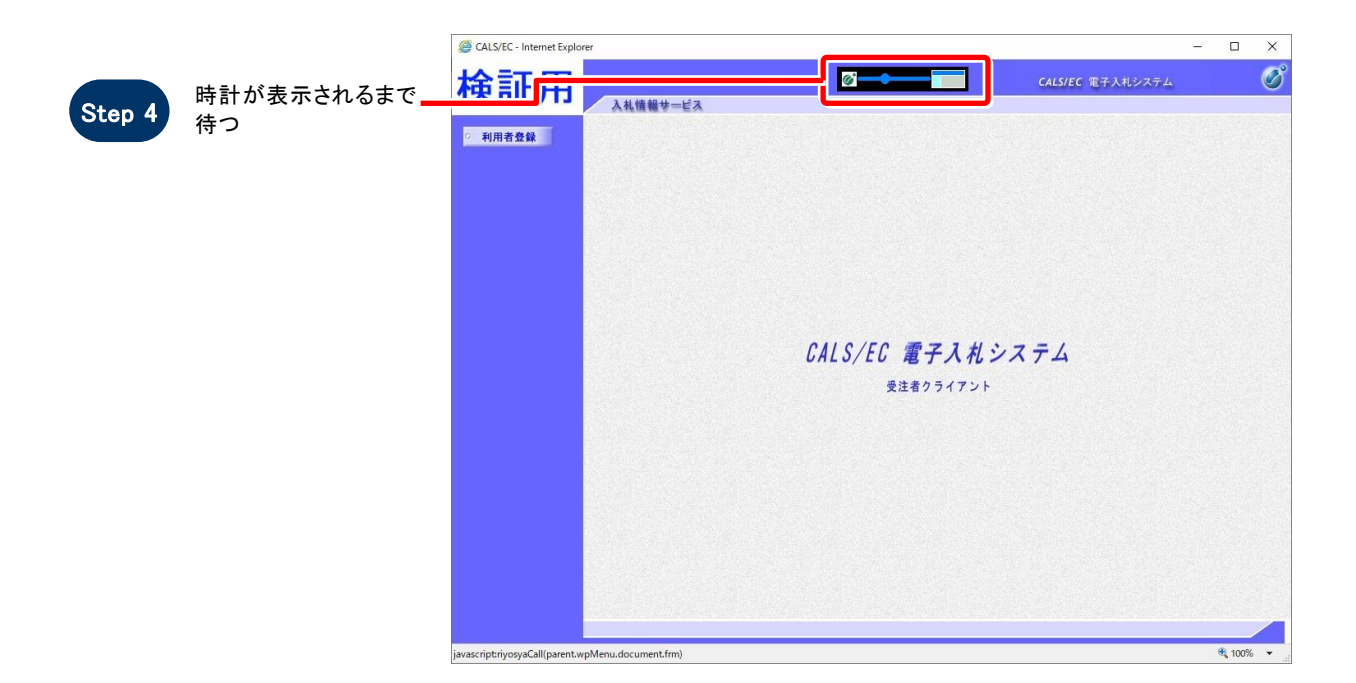

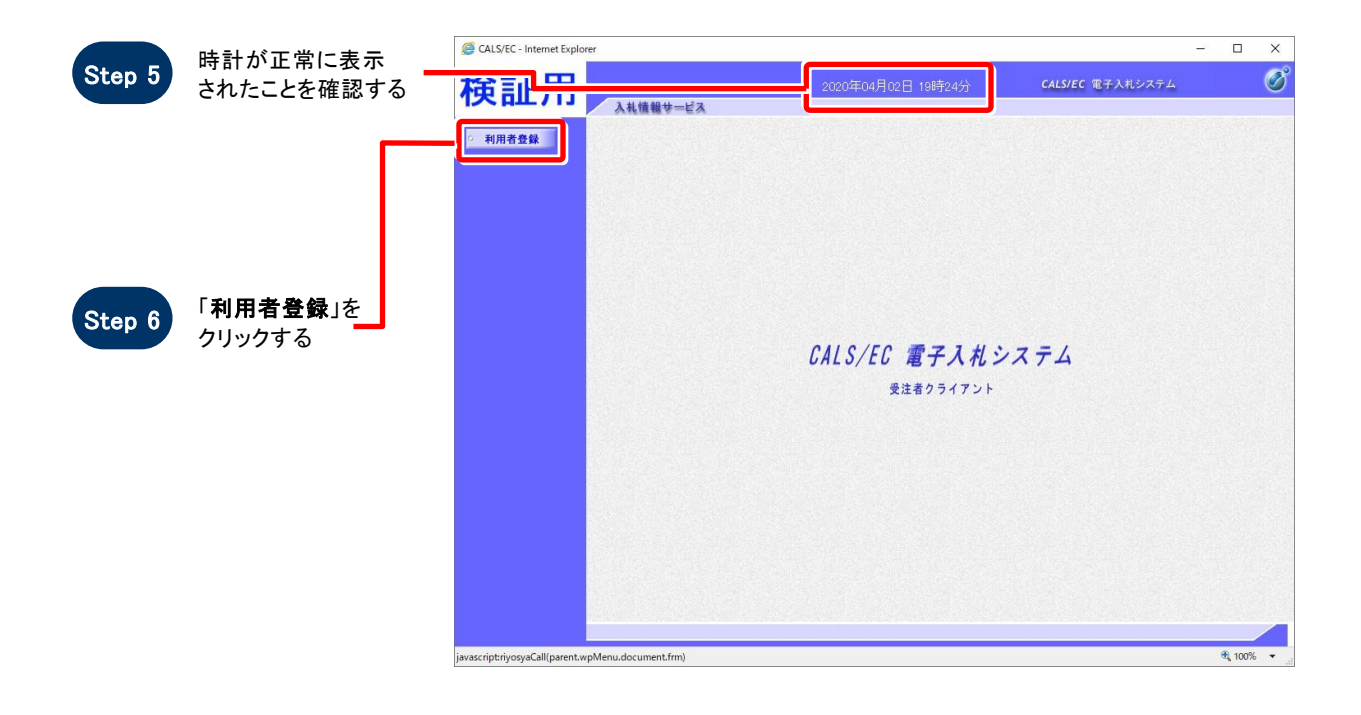

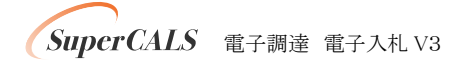

Copyright 2011–2019 FUJITSU LIMITED. FUJITSU CONFIDENTIAL.

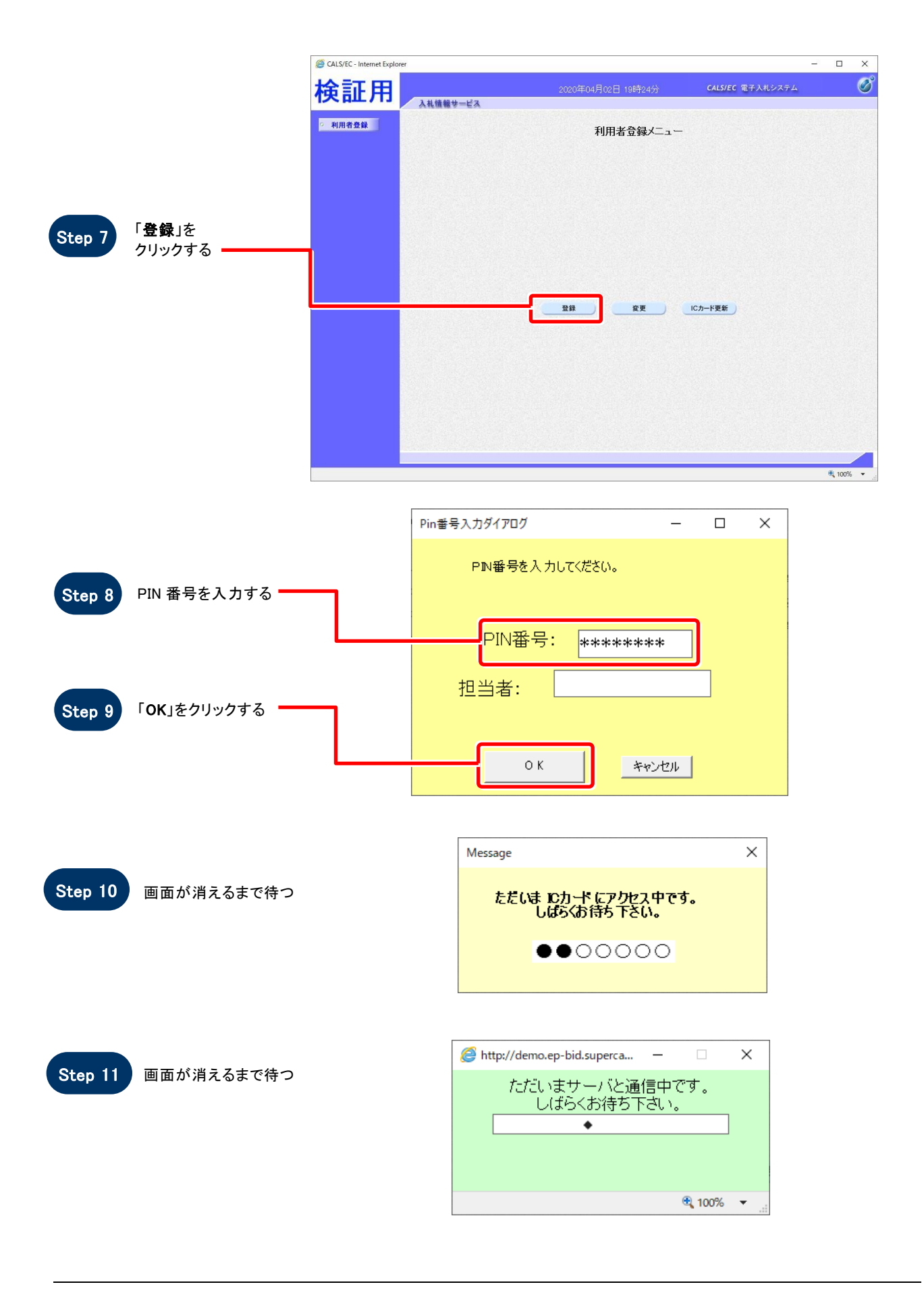

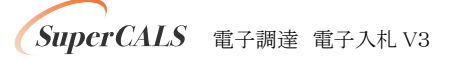

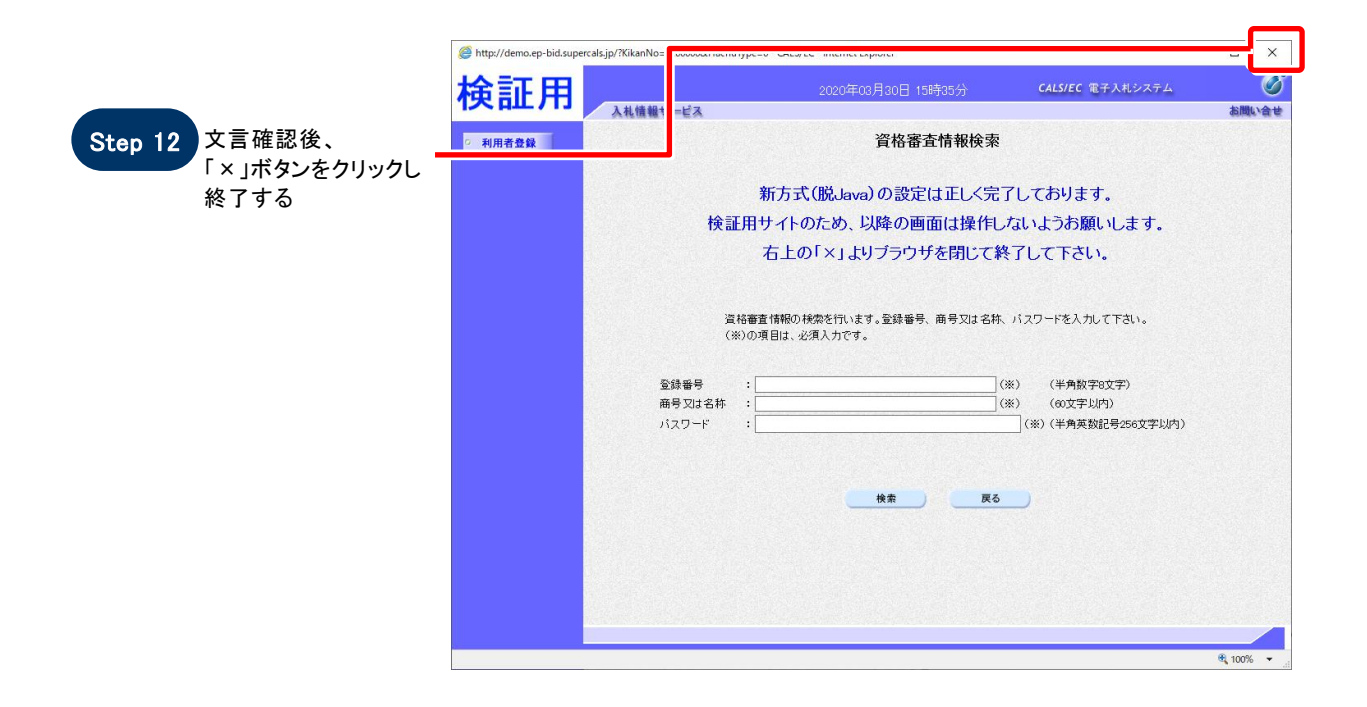

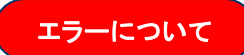

許可 URL の設定は、工事受注者は自動で設定されているため、基本的に不要です。 新方式設定確認の際に「許可 URL リストに登録されていないサイトと通信しようとしています。」という エラーが発生した場合には、許可 URL の設定をお願いします。

| http://demo.ep-bid.supercals.jp/7Hac | uType=0 - CALS/EC - Internet Explorer | - 0              | 0  |
|--------------------------------------|---------------------------------------|------------------|----|
| 検証用                                  |                                       | CALS/EC 電子入札システム | (  |
| 入机制                                  | 「戦サービス                                |                  |    |
| 利用省並歸                                |                                       |                  |    |
|                                      |                                       |                  |    |
|                                      |                                       |                  |    |
|                                      |                                       |                  |    |
|                                      |                                       |                  |    |
|                                      | Web ページが6のメッセージ                       | ×                |    |
|                                      | 「「新可URLリストに登録されていないサイトと遺信しようとしています。   | (テム              |    |
|                                      |                                       | T                |    |
|                                      |                                       | 4                |    |
|                                      |                                       |                  |    |
|                                      |                                       |                  |    |
|                                      |                                       |                  |    |
|                                      |                                       |                  |    |
|                                      |                                       |                  |    |
|                                      |                                       |                  |    |
|                                      |                                       |                  | ~  |
|                                      |                                       | <b>%</b> 10      | 0% |

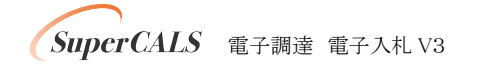

Copyright 2011–2019 FUJITSU LIMITED. FUJITSU CONFIDENTIAL.